## 「高島市公共施設利用予約システム」~施設予約編~

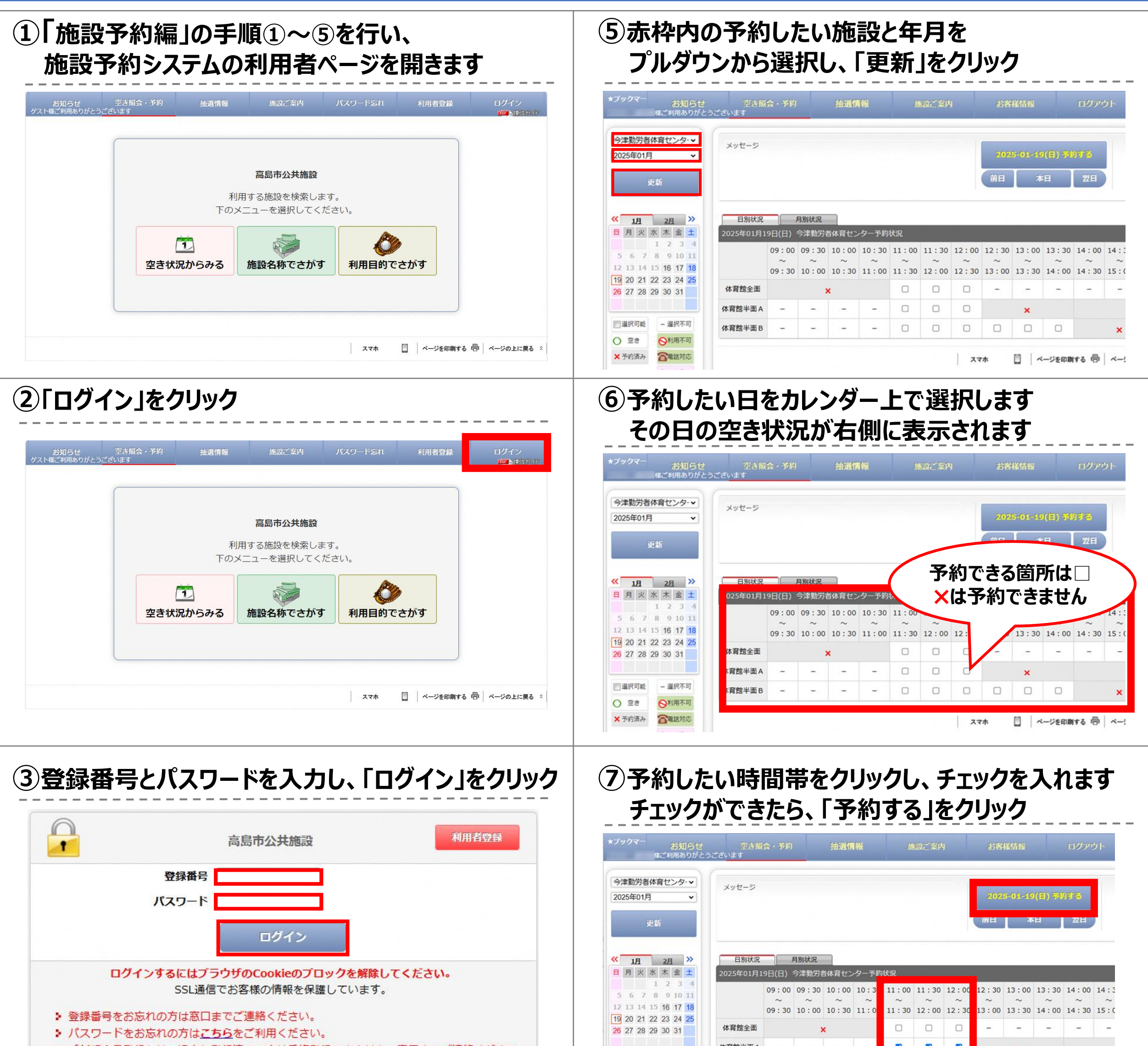

「新規会員登録」は、過去に登録済みの方は重複登録できません。窓口までご連絡ください。
 ログインを数回間違えると一定時間ログインできません。

下記動作得倍の早新ブラウザで できスだけ初期設定状能でご使田ください

#### ④目的に合った検索ボタンをクリック

| ſ |      |                   |                        |             |     |  |
|---|------|-------------------|------------------------|-------------|-----|--|
|   |      |                   | 高島市公共施設                |             |     |  |
|   |      | 利用<br>下のメコ        | する施設を検索しま<br>ニューを選択してく | ≂す。<br>ださい。 |     |  |
|   |      | -                 |                        | Pin         |     |  |
|   | 空き状況 | <u>し</u><br>兄からみる | 施設名称でさがす               | 利用目的でお      | さがす |  |
|   |      |                   |                        |             |     |  |
|   |      |                   |                        |             |     |  |

| 26 27 28 29 30 31 体育館全面 |        | 体育館全面  | × |   |   |   |   | -  | - | - |       |           |
|-------------------------|--------|--------|---|---|---|---|---|----|---|---|-------|-----------|
|                         |        | 体育館半面A | - | - | - | - |   |    |   | × |       |           |
| 違択可能                    | - 遛択不可 | 体育館半面B | - | - | - | - | 0 |    |   |   |       | ×         |
| <ul><li>交 空き</li></ul>  | ◎利用不可  |        |   |   |   |   |   |    |   |   |       |           |
| × 予約済み                  | 全電話対応  |        |   |   |   |   |   | 27 | * |   | ージを印刷 | する 帚   ベー |

#### ⑧利用予定人数と利用目的、利用種別を入力

|                       | 仮予約内容                                                                                                    |
|-----------------------|----------------------------------------------------------------------------------------------------|
| 仮予約はまだ完               | <b>記了していません</b>                                                                                                    |
| 日時選択                  | <b>祖入力</b> 最終確認 予約完了                                                                                                    |
| 施設                    | 今津勤労者体育センター                                                                                                    |
|                       | 2025年01月19日(日)                                                                                                    |
| 利用日                   | 利用日当日までキャンセル可能です。                                                                                                    |
| 利用人数                  | <u> </u> 8                                                                                                    |
| 利用目的                  | <ul> <li>○ バスケットボール ○ バレーボール ○ バドミントン ○ ソフトテニス ○ バウンドテニス ○ 卓球 ○ ハンドボール ○ ドッジボール ○ ソフトバレー ○ フットサル ○ 体操 ○ エアロビクス ○ ダンス ○ なぎなた ○ 太極 拳 ○ 居合い ○ 合気道 ○ 空手 ○ 剣道 ○ その他武道 ○ 体カトレーニング ○ 軽スボーツ ○ 運動会 ○ レク リエーション ○ その他スポーツ ○ 講座・セミナー・研修 ○ その他</li> </ul> |
|                       | ※ その他の場合は、下記に入力してください。(入力が優先されます。)                                                                                                    |
| 利用種別                  | ● 50%以上が高島市民の利用 ○ 50%未満が高島市民の利用                                                                                                    |
| 予約1<br>名称体<br>利用時間 11 | 育館半面 A<br>: 00~12 : 30                                                                                                    |

# 「高島市公共施設利用予約システム」〜施設予約編〜

|                                                                                            | 施設     |                                       |            |  |  |  |  |
|--------------------------------------------------------------------------------------------|--------|---------------------------------------|------------|--|--|--|--|
|                                                                                            |        | 2025年01月19日(日)                        |            |  |  |  |  |
|                                                                                            | 利用日    | 利用日当日までキャンセル可能です。                     |            |  |  |  |  |
| 品もご利用いただけます                                                                                | 利用人数   | 12名                                   |            |  |  |  |  |
| <ol> <li>下の分類タフを選択してリストに表示した希望の備品をチェックしてください。</li> <li>選択を取り消す場合は、チェックを外してください。</li> </ol> | 利用目的   | バスケットボール                              | 予約する施設によって |  |  |  |  |
| 3. 選択の部屋によってお使いいただけない、または在庫が無い場合もあります。                                                     | 利用種別   | 50%以上が高島市民の利用                         | 料全が表示されたい  |  |  |  |  |
|                                                                                            | 予約区分   | 仮予約                                   | イロンないこれはい  |  |  |  |  |
|                                                                                            | 予約1    |                                       | 加設もこさいまり   |  |  |  |  |
| ると通知いたたります                                                                                 | 名称体 11 | 名 称 体育館半面A       利用時間     11:00~12:30 |            |  |  |  |  |
|                                                                                            | 料金について | (11:00~12:00/1時間利用料 適用)               |            |  |  |  |  |
| 〕カ内容を確認してポタンを押してください、                                                                      | 料金     | 料金合計 500円                             |            |  |  |  |  |
|                                                                                            |        |                                       |            |  |  |  |  |
|                                                                                            |        | 入力内容を確認してボタンを押してください                  |            |  |  |  |  |
|                                                                                            |        | 67                                    | 仮来約する      |  |  |  |  |

### 仮予約後の流れ

● 仮予約後、施設職員にて、申請いただいた予約内容を確認します。
 申請内容に不備が無ければ、本予約完了となります。
 (本予約完了時に、「本予約登録のご案内」を送付します。)

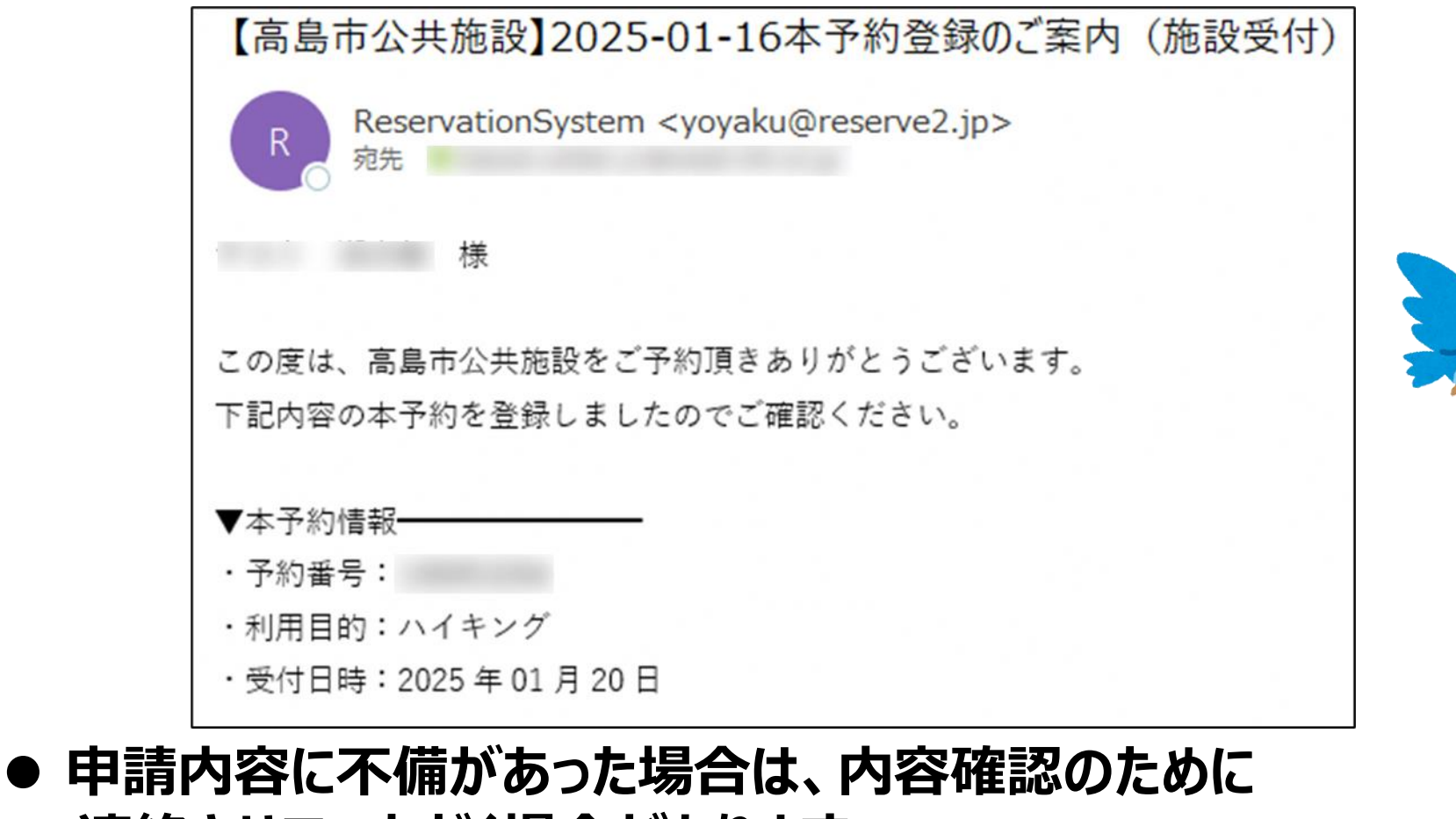

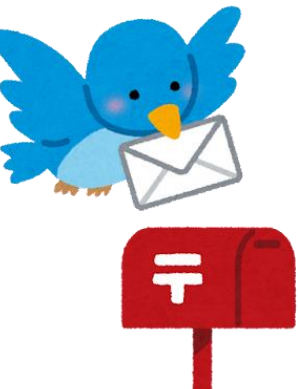

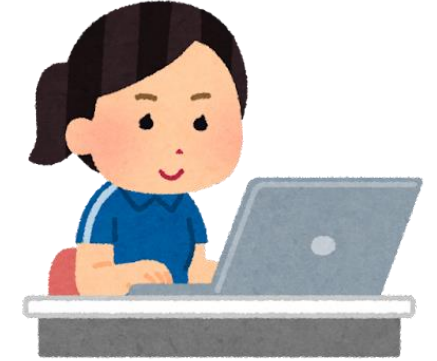

- 連絡させていただく場合があります。 また、申請内容によっては、予約をキャンセルさせていただく ことがあります。
- 本予約の審査は仮予約完了より、基本1週間以内に実施します。
- 本予約後の手続き
  - 利用する施設の窓口に使用料と、減免団体の方は
     登録証明書をご持参ください。
     (施設によって、利用日までにお支払いいただく必要があります)
  - 手続きをスムーズに行うために、窓口で本予約完了メールを ご提示ください。

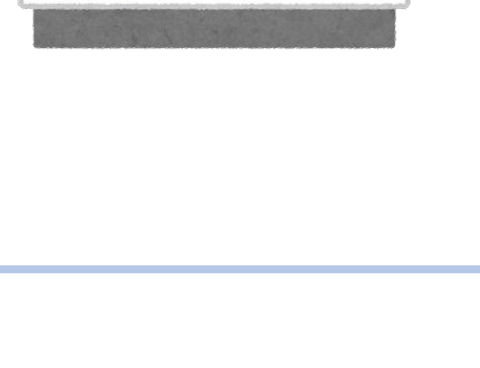

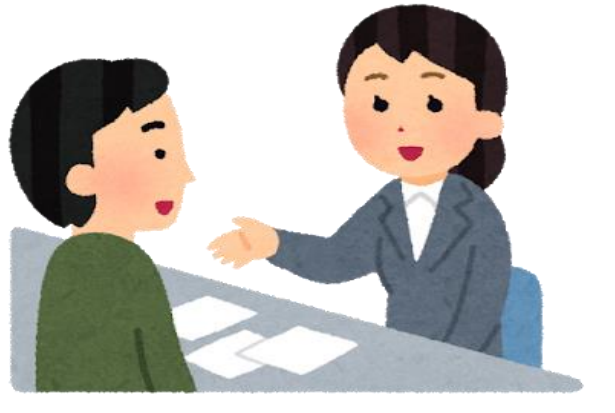